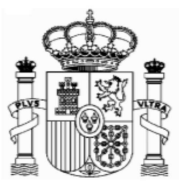

# ERSTATTUNGSANTRÄGE – SPANISCHE QUELLENSTEUER AUF DIVIDENDEN BIS 31.12.2017

| ERS | ΤΑΤΤ       | UNGSANTRÄGE – SPANISCHE QUELLENSTEUER AUF DIVIDENDEN BIS 31.12.2017 1                                               |
|-----|------------|----------------------------------------------------------------------------------------------------|
| 1.  | . v        | Vichtige Konfigurationen des PCs2                                                                                   |
| 2   | . А        | llgemeines4                                                                                                    |
|     | Α.         | Steuerbefreiung bis 1.500 € für Dividengutschriften bis zum 31.12.20145                                             |
| 3   | . F        | ormular 210; Zugang6                                                                                                |
| 4   | . F        | ormular 210; Steuernummer, <i>electronic key</i> und Identifizierungscode                                           |
| 5   | . F        | ormular 210; weiteres Ausfüllen15                                                                                   |
|     | a)         | Absatz "Devengo" (Accrual):                                                                                         |
|     | b)         | Absatz "Renta obtenida":(Income obtained):16                                                                        |
|     | c)         | Absatz "Contribuyente" (taxpayer):17                                                                                |
|     | d)         | Pagador/Retenedor (Payer/Withholder):                                                                               |
|     | e)<br>tax  | Absatz "Determinación de la base imponible" (Determination of the able base amount):für Gutschriften ab 1.1.2015    |
|     | f)<br>tax  | Absatz "Determinación de la base imponible" (Determination of the able base amount):für Gutschriften bis 31.12.2014 |
|     | g)         | Absatz: "Liquidación" (Settlement): für Gutschriften ab 1.1.2015                                                    |
|     | h)         | Absatz: "Liquidación" (Settlement): für Gutschriften bis 31.12.2014 21                                              |
|     | i)<br>reti | Absatz "Seleccione el tipo de declaración" (Choose the type of tax<br>urn):                                         |
|     | j)         | Absatz "-Kodes": 22                                                                                                 |
| 6   | . A        | usdruck und Sendung                                                                                                 |

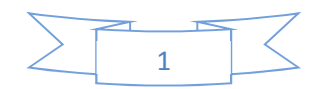

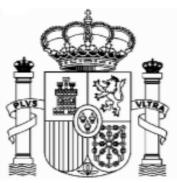

## 1. Wichtige Konfigurationen des PCs

#### EMPFEHLUNGEN ZUM AUSFÜLLEN DER INTERNET-FORMULARE DER AGENCIA TRIBUTARIA, WENN SIE DEN NAVEGATOR "EXPLORER" BENUTZEN (MIT MOZILLA NORMALERWEISE GIBT ES WENIGE PROBLEMEN)

1. Ganz oben rechts klicken Sie auf "Ayuda" und danach auf "Configurador automático para navegadores" (ausführbare Datei, die ein Programm für eine gute Einstellung Ihres Computer einschließt).

In "Configuración óptima de su ordenador personal" haben Sie Informationen über die Kompatibilität der Navegatoren.

2. Unter "Extras" müssen Sie auf die Option "Einstellung der Kompatibilitätsansicht" klicken und "agenciatributaria.gob.es" hinzufügen.

| A https://www2.agenciatrib      | utaria.gob.es/static_files/common/inter 🔎 👻 🗎 🖒 📐 Mod | elo 210 - Impuesto so 🗙        |                                                                     |                                             |                         |
|---------------------------------|-------------------------------------------------------|--------------------------------|---------------------------------------------------------------------|---------------------------------------------|-------------------------|
| Archivo Edición Ver Favoritos H | erramientas Ayuda                                     |                                |                                                                     |                                             |                         |
| X Q                             | Eliminar el historial de exploración Ctrl+Mayús       | Supr                           |                                                                     |                                             |                         |
| 👍 Ġ Google 🌐 EL MUNDO - Diari   | Exploración de InPrivate Ctrl+May                     | rús+P 🐠 BMWi - Startseite 🐐 In | nicio 🖉 unisterio de Econ 🔃 Instituto Nacional de Esta 🔉 Inicio - A | gencia Tributaria 🗾 Linguee Deutsch-Englisc | »                       |
|                                 | Activar la protección de rastreo                      |                                |                                                                     | Castellano Català Galego                    | Valencià English        |
| A A                             | Filtrado ActiveX                                      | e                              |                                                                     | Calendar, official time and date            | 23/01/2017 14:46:35 🛛 🏠 |
|                                 | Solucionar problemas de conexion                      |                                |                                                                     |                                             |                         |
|                                 | Agregat sitio al menú loisio                          |                                |                                                                     |                                             |                         |
|                                 | Agregal sito al meno meto                             |                                |                                                                     |                                             |                         |
|                                 | Ver descargas                                         | Stri+1                         |                                                                     |                                             |                         |
| Non-residents income            | Bloqueador de elementos emergentes                    | established.                   |                                                                     |                                             |                         |
| Form 210.                       | Administrar complementor                              | ·                              |                                                                     |                                             |                         |
|                                 | Raministar complementos                               |                                |                                                                     |                                             |                         |
| The shaded codes ma             | Configuración de Vista de compatibilidad              |                                |                                                                     |                                             |                         |
| The asterisk * means            | Suscribirse a esta fuente                             |                                |                                                                     |                                             |                         |
|                                 | Detección de fuentes                                  | F .                            |                                                                     |                                             |                         |
|                                 | Panel de rendimiento Ctrl+SH                          | ift+U                          |                                                                     |                                             |                         |
|                                 | Herramientas de desarrollo F12                        |                                | Examinar New Form Optional: Save file                               |                                             |                         |
|                                 | Notas vinculadas de OneNote                           |                                |                                                                     |                                             |                         |
| Person performing the           | Enviar a OneNote                                      |                                |                                                                     |                                             |                         |
| NIF* ?                          | Informar sobre problemas de sitios web                |                                |                                                                     |                                             |                         |
| If you are                      | Opciones de Internet                                  | click Taxpaver[S] and          | d click here to get your identification code                        |                                             |                         |
| Surnamo(c) and first name or    | company namo: *                                       |                                | 5 7                                                                 |                                             |                         |
| Sumame(s) and mist hame of      | company name.                                         |                                |                                                                     |                                             |                         |
| In your capacity as *           |                                                       |                                |                                                                     |                                             |                         |
| in your oup uon y uo            |                                                       |                                |                                                                     |                                             |                         |
| S 🗆 Taxpayer                    | R 🗌 Taxpayer's representativ                          | e                              |                                                                     |                                             |                         |
| Jointly responsible             |                                                       |                                |                                                                     |                                             |                         |
| P 🗆 Payer                       | D 🗆 Trustee                                           | G 🗆 Manager                    |                                                                     |                                             |                         |
| T 🗌 Withholder (for self        | -assessment with refund request only:)                |                                |                                                                     |                                             |                         |
| Accrual                         |                                                       |                                |                                                                     |                                             |                         |
| Grouping Period                 | 2 Accrual vea                                         | r* ?                           | Accrual date                                                        |                                             |                         |
| Select                          | a period V                                            | Sylanda <b>Hana</b>            | III (DDMMYYYY)                                                      |                                             |                         |
|                                 |                                                       |                                |                                                                     |                                             | *                       |
|                                 |                                                       |                                |                                                                     |                                             | ▲ 💌 🔁 🌓 14:46           |
|                                 |                                                       |                                |                                                                     |                                             | 23/01/201/              |

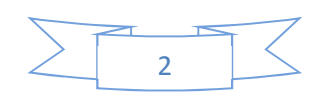

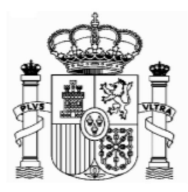

|                                                                                                    | Wi - Startseite 🏨 Inicio - Ministerio de Economica Institu | Schreiben Sie hier:<br>agenciatributaria.gob.es |
|----------------------------------------------------------------------------------------------------|------------------------------------------------------------|-------------------------------------------------|
| Non-residents income tax. Non-residents who are not permanently established. Form 210.                                                                                                    |                                                            |                                                 |
| The shaded codes match the boxes on the official form.     The asterisk * means that this piece of information must be completed.     Configuración de Vista de compatibilidad     Optional: Import fi                                                                                                    | kad T Optional: Save file                                  | Clicken Sie dann auf "Agregar"<br>(Hinzufügen)  |
| Person performing the self-assessment     Person performing the self-assessment     In You are filing as a taxpayer and you do not have an NIF ta     Sumame(s) and first name or company name: *     In your capacity as *:     Sim Taxpayer     R Taxpayer's representativ                                                                                                    | Agregar<br>Quitine trification code                        |                                                 |
| Income obtained     Income type *     Income type *     Incom | Markieren Sie dies<br>Feld                                 | es B · • @ ( 22/11/2007                         |

Die Fehlermeldung 0115 ist auch ein "Kompatibilitätsproblem". Normalerweise bedeutet, dass etwas mit Ihren Browser, Version der Java, pop-ups oder etwas anderes, nicht mit unserem System zusammenpasst. Wenn Sie diese Fehlermeldung bekommen, versuchen Sie die folgende Lösung anzuwenden:

- a. Wenn es in dem Formular Fenster gibt, die keine Auswahl bereit stellen, das Feld jedoch obligatorisch auszufüllen ist, so kann es sein, dass unter "Extras" der "popup blocker" aktiviert ist. Dieser muss dann deaktiviert werden.
- b. Auch können Probleme bei den Symbolleisten auftreten (Google, Yahoo, etc.) Man sollte diese deaktivieren, und zwar unter "Ansicht" und danach "Symbolleisten".
- c. Abschließend sollte man unter "Extras Internetoptionen" "Sicherheit" "Vertrauenswürdige Sites" "Sites" die Adresse https://\*.agenciatributaria.gob.es ein-geben und das Feld "Für Sites dieser Zone ist eine Serverüberprüfung erforderlich" markieren.

Wenn Sie die Fehlermeldung 0115 bekommen, geben Sie "0115" unter "Buscar" (Suchen) auf der Web-Seite der Agencia Tributaria ein. Hier bekommen Sie Anweisungen über diese Fehlermeldung für verschiedene Browser.

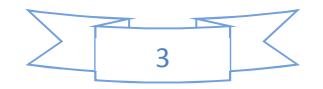

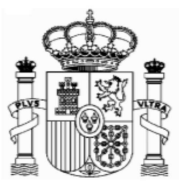

# 2. Allgemeines

Die Steuerverjährungsfrist in Spanien beträgt vier Jahren; d.h. Ansprüche auf Rückerstatungen bezüglich Dividengutschriften für die Jahren 2012 und früher sind bereits verjährt.

Für Dividendengutschriften ab den 1. Januar 2013 gelten folgende Sätze:

| Jahr                                        | 2013 | 2014 | 201        | 15             | 2016 |
|---------------------------------------------|------|------|------------|----------------|------|
|                                             |      |      | Bis<br>11. | Ab 12.<br>Juli |      |
|                                             |      |      | Juli       |                |      |
| Steuersatz                                  | 21%  | 21%  | 20%        | 19,5%          | 19%  |
| Anspruch des spanischen Fiskus <sup>1</sup> |      |      |            | 15%            |      |
| Erstattungsdifferenz                        | 6%   | 6%   | 5%         | 4,5%           | 4%   |

Das deutsch-spanische Doppelbesteuerungsabkommen legt hingegen einen maximalen Steuersatz im Quellenstaat von 15 % fest, d.h. Sie bekommen z. B. für das Jahr 2016 die Differenz von 4 % von der spanischen Behörde erstattet.

die Dividenden ihrer Prinzip könnten Sie, wenn sie auch in Im Einkommensteuererklärung in Deutschland deklarieren, die Zahlung der spanischen Quellensteuer nachweisen, so dass sie diese entsprechend geltend machen können, um eine Doppelbesteuerung zu vermeiden. Für Dividengutschriften bis zum 31. Dezember 2014 aber kann man das nicht so einfach machen, weil es in Spanien einen steuerfreien Betrag für natürliche Personen gab (Artikel 14 der Neufassung des spanischen Einkommensteuergesetzes für Nicht Ansässige, gebilligt durch Königliches Dekret 5/2004 vom 5. März. Siehe Teil "A")

Es ist möglich, verschiedene Dividenden-Gutschriften in einem einzigen Erstattungsantrag zu bündeln, mit den folgenden Grenzen:

- a) Die Gutschriften müssen vom selben Jahr und
- b) von derselben Firma sein,

Z. B. drei Gutschriften von Telefónica, S.A. über Dividenden, die in 2012 bezahlen wurden, können in einem einzigen Erstattungsantrag gruppiert werden. Gutschriften von anderen Jahren oder von anderen Firmen brauchen zusätzliche Anträge.

Bei gemeinsamen Depots entfällt jeweils der entsprechende Anteil auf jeden Depotinhaber (bei Eheleuten 50%). Dies bedeutet, dass jeder Depotinhaber einen Freibetrag hat und einen eigenen Erstattungsantrag abgeben muss.

<sup>&</sup>lt;sup>1</sup> Gemäß Doppelbesteuerungsabkommen mit Deutschland.

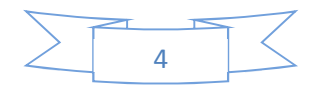

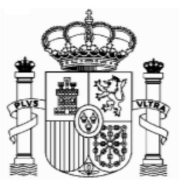

Die Frist für die Beantragung beträgt vier Jahre ab dem Datum des Quellensteuerabzugs, aber die Erstattungsanträge können erst ab dem 1. Februar des Folgejahres der Dividendengutschrift eingereicht werden, d.h. die Frist für Rückerstattungsanträge der Quellensteuer auf Dividenden aus dem Jahreszeitraum 2013 beginnt am 1. Februar 2014 und beendet am 1. Februar 2018. Um das Ende der Frist von vier Jahre zu berechnen, muss man bemerken, dass diese mit dem Ende der Frist, die der Abführungspflichtige hat, um die Steuerabzüge einzuzahlen, beginnt. Die Abführungspflichtigen sind normalerweise große Unternehmen (in diesem Sinne Unternehmen mit einem jährlichen Umsatz von mehr als 6 Millionen Euro), die verpflichtet sind, die im vorigen Monat vorgenommenen Abzüge zwischen dem 1. und 20. des jeweiligen Folgemonats einzahlen. In anderen Fällen werden die Abzüge aus dem jeweils vorigen Quartal zwischen dem 1. und 20. der Monate April, Juli, Oktober und Januar eingezahlt.

#### A. <u>Steuerbefreiung bis 1.500 € für Dividengutschriften bis zum 31.12.2014</u>

Für Dividengutschriften bis zum 31. Dezember 2014 gibt es in Spanien einen steuerfreien Betrag für natürliche Personen (Artikel 14 der Neufassung des spanischen Einkommensteuergesetzes für Nicht Ansässige, gebilligt durch Königliches Dekret 5/2004 vom 5. März). Dort nämlich wurde fest gelegt, dass die Dividenden und ähnliche Beteiligungen, die Bürger und Bürgerinnen, die in anderen europäischen Mitgliedstaaten der Europäischen Union ansässig sind, in Spanien erhalten haben, bis zu 1.500 Euro pro Jahr steuerfrei waren.

Wenn der Betrag der Dividenden in diesem Zeiraum 1500 € übersteigt, muss man bemerken, was das spanisch-deutsche DBA darüber festlegt. In diesem Fall ist der begrenzte Steuersatz für Dividenden 15%, aber diese Grenze wird nur für den Gesamtbetrag der Dividenden angewandt (Sehen Sie Beispiel 1 auf Seite 18). Die Befreiung bis zu 1.500 € resultiert aus der spanischen Gesetzgebung. Das Limit von 15 % ist im deutsch-spanischen Doppelbesteuerungsabkommen festgelegt **und bezieht sich auf die Bruttodividende.** 

Man kann nicht beide Vorteile gleichzeitig in Anspruch nehmen, d.h. es ist nicht korrekt, die Befreiung von 1.500 € anzuwenden und dann zu beanspru-chen, dass die Nettodividende mit 15 % besteuert wird. Folglich ist die 1500 €-Befreiung wichtig für Gutschriften von geringen Beträge, aber dies hat keine Bedeu-tung für Gutschriften, die 5.000 € übersteigen.

Bei gemeinsamen Depots entfällt jeweils der entsprechende Anteil auf jeden Depotinhaber (bei Eheleuten 50%). Dies bedeutet, dass jeder Depotinhaber einen Freibetrag hat und einen eigenen Erstattungsantrag abgeben muss.

Man kann direkt bei der spanischen Steuerbehörde beantragen, die zu viel bezahlte Quellensteuer zurück zu bekommen. Nur den Anteil spanischer Quellensteuer, der effektiv in Spanien zu bezahlen ist, kann man von der deutschen Einkommensteuerveranlagung abziehen.

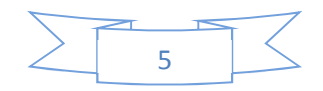

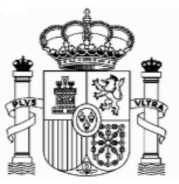

**Beispiel**: Bezahlte Dividenden von Telefónica, S.A. am 15.05.2015: Man kann den Erstattungsantrag ab dem 1.2.2016 abgeben, und es gibt dafür eine Frist bis zum 20.06.2019 (d.h. die abgezogene Quellensteuer wurde von Telefónica S.A. zwischen dem 1. und 20. Juni 2015 abgeführt).

Das Erstattungsverfahren ist gebührenfrei.

Für die Bearbeitung des Erstattungsantrags ist in Spanien eine Frist von 6 Monaten fest gelegt. Bei Überschreitung dieser Frist fallen Verzugszinsen zu Ihren Gunsten an, die bei Bearbeitung automatisch mit vergütet werden.

## 3. Formular 210; Zugang

Seit 2011 gilt das neue Formular 210, welches ausschließlich per Internet auszufüllen ist. Der Zugang erfolgt über folgenden Link:

https://www2.agenciatributaria.gob.es/static\_files/common/internet/dep/aplicaci ones/ov/ie62100b.html

Die englische Version ist über diesen Link zugänglich:

https://www2.agenciatributaria.gob.es/static\_files/common/internet/dep/aplicaci ones/ov/ie62100b.html?idi=en

Falls diese Links nicht funktionieren oder falls sie geändert worden sind, kann man das Formular auch anhand der folgenden Route finden:

- 1. <u>www.agenciatributaria.es</u>
- 2. Klicken Sie Declaraciones , Modelos y formularios
- 3. Klicken Sie "Impuesto sobre la Renta de No Residentes"
- 4. Klicken Sie "Modelo 210"
- 5. Schließlich klicken Sie "Formulario del Modelo 210" para su presentación (predeclaración). Devengos 2011 a 2017. Devengos 2011 a 2017"

Eine weitere mögliche Route

- 1. <u>www.agenciatributaria.es</u>
- 2. Klicken Sie auf "Ciudadanos"
- 3. Klicken Sie "No residentes y trabajadores desplazados"
- 4. Klicken Sie "Impuesto de la Renta de No Residentes"
- 5. Klicken Sie das Logo mit dem Titel "Impuesto de la Renta de No Residentes"
- 6. Klicken Sie "Sin establecimiento Permante"
- 7. Klicken Sie das Logo mit dem Titel "Modelo 210"
- 8. Klicken Sie "Formulario del modelo 210 para su presentación (predeclaración)". Devengos 2011 a 2017.

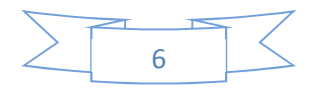

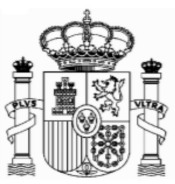

Für die englische Version lauten die Beschriftungen folgendermaßen:

- 1. <u>www.agenciatributaria.es</u>
- 2. "English" (auf die obere Ecke rechts)
- 3. "Tax returns, templates and forms"
- 4. "Income tax for non-residents"
- 5. "Form 210: Non-residents income tax."
- 6. Form 210 for filing (preliminary tax return). Accrued 2011 to 2017

| España Exportación e (<br>Form 210. II | Google   EL MUNDO - Diario online  Handelsblatt - Nachrichte  RNR. Non-resident income tax                      | Startseite - Statistisches B<br>(without perm | 🕊 BMWi - Stattette 🐒 Inicio - Agencia Tributaria<br>nanent establishment).                                                     |  |
|----------------------------------------|----------------------------------------------------------------------------------------------------|-----------------------------------------------|----------------------------------------------------------------------------------------------------|--|
| ormalities                             | Information and Assistance                                                                                      | Description                                   |                                                                                                    |  |
| Formalitie                             | as a second second second second second second second second second second second second second second second s |                                               | Types of access                                                                                                    |  |
| <ul> <li>Submissi</li> </ul>           | ons                                                                                                    |                                               | With a digital identification certificate or electronic DNI (Spanish National ID)     With Cl@ve PIN     With reference number |  |
| <b>a</b> 6 %                           | Filing accrued 2018 and following Help                                                                          |                                               | without identification                                                                                                    |  |
| a 🎯 🛸<br>jointly. A                    | Power of attorney between spouses in order<br>ccruals from 2018 and following Help                              | to file form 210                              |                                                                                                    |  |
| 🔒 (0. 😓                                | Filing accrued 2011 to 2017 Help                                                                                |                                               |                                                                                                    |  |
| <ul> <li>(a) (b)</li> </ul>            | Filing in lots: Filing accrued from 01-01-2018                                                                  | Help                                          |                                                                                                    |  |
| <b>a</b> • •                           | Filing in lots: Filing accrued until 31-12-2017                                                                 | Help                                          |                                                                                                    |  |
| Filings us                             | ing data from previous tax returns or from                                                                      | previous years                                |                                                                                                    |  |
| <b>a</b> 💿 🌭                           | Filing tax returns for 2018 and subsequent y                                                                    | ears                                          |                                                                                                    |  |
| ▶ Prelimina                            | ry tax return                                                                                                   |                                               |                                                                                                    |  |
| 🔒 💿 🔩                                  | Form 210 for filing (preliminary tax return). A                                                                 | ccrued 2018 and fol                           | lowi relp                                                                                                    |  |
|                                        |                                                                                                    |                                               |                                                                                                    |  |

#### Oder

- 1. <u>www.agenciatributaria.es</u>
- 2. "English" (auf die obere Ecke rechts)
- 3. "Individual and employees" (unter Direct Access)
- 4. "Non-residents and displaced workers"
- 5. "Income tax for non-residents"
- 6. Logo with the title "Income tax for non-residents"
- 7. "Without permanent establishment"
- 8. Logo with the title "Form 210"
- 9. "Form 210 for filing (preliminary tax return)" Accrued 2011 to 2017.

Sie haben auf dieser Seite auch Anleitungen für die Ausfüllung des Formulars auf Englisch und Spanisch:

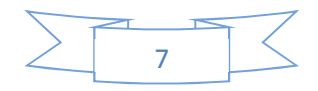

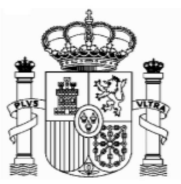

https://www.agenciatributaria.es/AEAT.internet/en\_gb/GF00/informacion.shtml

#### Ab 1. März 2012 kann die Erstattung auch auf ein Konto in Deutschland erfolgen.

Die Beantragung einer Steuernummer ist für Formulare 210 nicht mehr erforderlich.

#### Wichtiger Hinweis:

Es gibt keine PDF-Datei mit dem leeren Formular, weil das Formular auf Papier nicht mehr existiert. Man muss unbedingt das Formular unter diesem Link ausfüllen, und "Validate und generate PDF" drücken. Danach kommt eine technische Überprüfung und wenn alles korrekt ist, wird ein **pdf-Dokument** mit der ausgefüllten Erklärung generiert. Erst in diesem Moment kann man das Dokument ausdrucken.

Für Dividendengutschriften ab 01.01.2018 gilt ein neues Formular 210 mit zugehörigen Anleitungen.

# 4. Formular 210; Steuernummer, *electronic key* und Identifizierungscode

Als Steuerzahler in Folge von Einnahmen aus Dividenden müssen Sie beim Ausfüllen des Formulars 210 wie folgt vorgehen (gültig für eine Person, die selbst als Steuerzahler das Formular ausfüllt):

- Wenn Sie eine spanische Identifikationsnummer haben (Zusammensetzung: Buchsbabe (X, Y oder M) + 7 Ziffern + Buchstabe), geben Sie diese in das Feld "NIF" ein und markieren das Feld S □ Contribuyente (taxpayer, Steuerzahler). In das Feld "Apellidos y nombre o razón social…" (Surname or company name…) schreiben Sie, in dieser Reihenfolge, Ihren Familien- und Ihren Vornamen. Gehen Sie direkt zu Punkt 5 "Formular 210; weiteres Ausfüllen" (Seite 15).
- 2. Wenn Sie keine spanische Identifikationsnummer haben, markieren Sie erstens das Feld S Contribuyente (taxpayer) und klicken Sie danach den Link "Si presenta en condición de contribuyente y no dispone de NIF, pulse aquí para obtener su código de identificación" (if you are filing as a...).

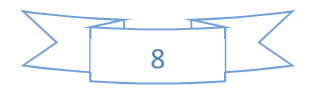

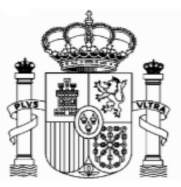

|                                                                                                    |                                                                                                    |                                                                                                    | (                                               |                                       |                  |
|----------------------------------------------------------------------------------------------------|----------------------------------------------------------------------------------------------------|----------------------------------------------------------------------------------------------------|-------------------------------------------------|---------------------------------------|------------------|
| $\leftrightarrow$ $\rightarrow$ $\mathbf{C}$ $\blacksquare$ Es se                                                    | guro   https://www2.agenciatributaria.gob                                                                            | .es/static_files/common/internet/dep/aplicacione                                                                      | s/ov/ie62100b.html?idi=en                       |                                       |                  |
| 🔛 Aplicaciones 🌐 EL                                                                                                  | MUNDO - Diario 🗧 🛄 Startseite - Statistisch                                                                          | H Handelsblatt - Nachr 🔢 Politik und Zeitgesch 🛛                                                                      | 🕅 BMWi - Startseite 🔟 Linguee   Diccionario 🛛 G | Google 🚥 ICEX España Exporta: 🗋 Nueva | ra pestaña 🧼 📒 C |
| _                                                                                                    | Optional: Import                                                                                                    | file data Seleccionar archivo                                                                                         | Ningún archi…seleccionado                       | New Form Optional: Save               | e file           |
| Person per                                                                                                    | orming the self-assessmer                                                                                            | nt                                                                                                    |                                                 |                                       |                  |
|                                                                                                    | If you are filing as a taxp                                                                                          | payer and you do not have an NI                                                                                       | F tax code, click Taxpayer[S] ar                | nd click here to get your ident       | tification code  |
| Surname(s) a                                                                                                    | and first name or company na                                                                                         | ame: *                                                                                                    |                                                 | R                                     |                  |
|                                                                                                    | 0. 118                                                                                                    |                                                                                                    |                                                 |                                       |                  |
| S 🗹 Tax                                                                                                    | xpayer R                                                                                                    | Taxpayer's representative                                                                                             |                                                 |                                       | 7                |
| S Tax<br>Jointly re<br>P Pa<br>T Wit                                                                                 | spayer R<br>sponsible<br>yer D<br>hholder (for self-assessment                                                       | Taxpayer's representative<br>Trustee G vith refund request only:)                                                     | Manager                                         |                                       | Zweiter Schrit   |
| S ♥ Ta)<br>Jointly re<br>P Pa<br>T Wit<br>Accrual<br>Grouping                                                        | sponsible<br>yer D<br>hholder (for self-assessment<br>Period * 2<br>Select a period V                                | Taxpayer's representative Trustee G I With refund request only: Accrual year *                                        | Accrual date 2<br>(DDMMYYYY)                    |                                       | Zweiter Schritt  |
| S Tay<br>Jointly re<br>P Pa<br>T Wit<br>Accrual<br>Grouping                                                          | payer R<br>sponsible<br>yer D<br>hholder (for self-assessment<br>Period * 2<br>Select a period ▼<br>ained            | Taxpayer's representative Trustee G I with refund request only:) Accrual year *                                       | Accrual date 2<br>(DDMMYYYY)                    |                                       | Zweiter Schrit   |
| S Tay<br>Jointly re<br>P Pa<br>T Wit<br>Accrual<br>Grouping                                                          | payer R<br>sponsible<br>yer D<br>hholder (for self-assessment<br>Period * 2<br>Select a period ▼<br>ained<br>type *  | Taxpayer's representative Trustee G I With refund request only: Accrual year *                                        | Accrual date 2<br>(DDMMYYYY)                    |                                       | Zweiter Schrit   |
| S Tay<br>Jointly re<br>P Pa<br>T Wit<br>Accrual<br>Grouping                                                          | payer R<br>sponsible<br>yer D<br>hholder (for self-assessment<br>Period * 2<br>Select a period ▼<br>ained<br>type *  | Taxpayer's representative Trustee G I with refund request only:) Accrual year *                                       | Accrual date 2<br>(DDMMYYYY)                    |                                       | Zweiter Schritt  |
| S Tay<br>Jointly re<br>P Pa<br>T Wit<br>Grouping                                                                     | payer R<br>sponsible<br>yer D<br>hholder (for self-assessment<br>Period * 2<br>Select a period ▼<br>ained<br>type *  | Taxpayer's representative Trustee G I With refund request only:) Accrual year * I I I I I I I I I I I I I I I I I I I | Accrual date 2<br>(DDMMYYYY)                    |                                       | Zweiter Schritt  |
| S Tay<br>Jointly re<br>P Pa<br>T Wit<br>Accrual<br>Grouping<br>Income obt<br>[02] Income<br>[03] Currenc<br>Taxpaver | tpayer R<br>sponsible<br>yer D<br>hholder (for self-assessment<br>Period * 2<br>Select a period ▼<br>ained<br>type * | Taxpayer's representative Trustee G I With refund request only:) Accrual year                                         | Manager<br>Accrual date 2<br>(DDMMYYYY)         |                                       | Zweiter Schritt  |

Ein neues Fenster wird eröffnet, und dort müssen Sie Ihren Familien- und Vornamen, die deutsche Steueridentifikationsnummer (nicht obligatorisch), Ihre E-Mail, Adresse, Staatsangehörigkeit, den Staat des Wohnsitzes, Angaben zur Person (natürliche Person oder juristische Person) sowie – nur bei natürlichen Personen - Geburtsdatum und Geburtsort, eintragen. Dann klicken Sie auf "Enviar" (natürlich alle Daten des Beispiels sind erfunden):

# Achtung: Während sich dieses und weitere Fenster öffnen, schließen sie das Hauptfenster nicht zu!

Achtung: Bitte benutzen Sie Umlaute oder "ß" nicht!

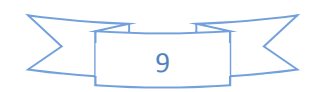

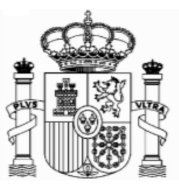

| 🕞 🕤 🗙 https://www2.agenciatributaria.gob.es/es13/s/bunmbunm001n?E 🔎 +                                           | 🖴 🕫 👧 Modelo 210 - Impuesto sobre I 🐧 Allocation of non-resident I 🛪                                       | n 🛪 🤅                                                           |
|----------------------------------------------------------------------------------------------------|----------------------------------------------------------------------------------------------------|-----------------------------------------------------------------|
| Archivo Edición Ver Favoritos Herramientas Ayuda                                                                |                                                                                                    |                                                                 |
| X Ø                                                                                                    |                                                                                                    |                                                                 |
| 🎄 G Google 🌐 EL MUNDO - Diario online 🔢 Handelsblatt - Nachrichte 🛄 St.                                         | artseite - Statistisches B 🛛 🏘 BMWi - Startseite 🐐 Inicio - Ministerio de Econ 🔞 Instituto Nacional de Est | a \lambda Inicio - Agencia Tributaria 🚺 Linguee Deutsch-Englisc |
| providing you with the "electronic key" which you will ne                                                       | ed in the Confirmation stage of the operation to                                                           |                                                                 |
| "Obtain a Non-Resident Identification Code".                                                                    |                                                                                                    |                                                                 |
|                                                                                                    |                                                                                                    | Deutsche Steuer ID;                                             |
| The asterisk * means that you must provide this infor                                                           | mation                                                                                                    | wisht shiisstarissh shar                                        |
| The dotenax a means that you made provide this more                                                             |                                                                                                    | nicht obligatorisch aber                                        |
| Please fill in the following details in order to regis                                                          | ter.                                                                                                    | ampfahlangwart                                                  |
|                                                                                                    |                                                                                                    | emplemenswert                                                   |
| * Surname(s) and Name / Company name                                                                            | MAX MUSTERMANN                                                                                             |                                                                 |
| ., ,                                                                                                    |                                                                                                    |                                                                 |
|                                                                                                    |                                                                                                    |                                                                 |
| Tax Identification Number in the country of                                                                     | 123456789                                                                                                  |                                                                 |
| residence                                                                                                    |                                                                                                    |                                                                 |
| * e-mail                                                                                                    | mustermann@googlemail.com                                                                                  |                                                                 |
|                                                                                                    |                                                                                                    |                                                                 |
| * Confirm e-mail                                                                                                | mustermann@googlemail.com                                                                                  |                                                                 |
| The second second second second second second second second second second second second second second second se |                                                                                                    |                                                                 |
| * Nationality                                                                                                   | BARBADOS                                                                                                   |                                                                 |
| * Country of residence                                                                                          | GERMANY                                                                                                    |                                                                 |
| country of residence                                                                                            |                                                                                                    |                                                                 |
| * Type of person                                                                                                | <ul> <li>Individual</li> </ul>                                                                             |                                                                 |
|                                                                                                    | * Date of birth 28/06/1970 × (dd/mm/yyyy format)                                                           |                                                                 |
|                                                                                                    | * Country of birth AMERICAN SAMOA                                                                          | ~                                                               |
|                                                                                                    | <b>N</b> a ak                                                                                              | dem Ausfüllen drücken Cie                                       |
|                                                                                                    | Sand datails                                                                                               | i dem Ausfüllen drucken Sie                                     |
|                                                                                                    | bior                                                                                                    |                                                                 |
|                                                                                                    | iller.                                                                                                    |                                                                 |
|                                                                                                    |                                                                                                    |                                                                 |
| Agencia Estatal de Administración Tributaria (A E A T )                                                         |                                                                                                    | ES 15:05                                                        |
|                                                                                                    |                                                                                                    | 23/01/2017                                                      |

Jetzt bekommen Sie eine email von der "Agencia Tributaria" mit einem elektronischen Code ("clave electrónica", "electronic key"), den Sie kurz später benötigen.

# Achtung!1) Es könnte sein, dass Sie die email in der elektronischen Ablage "Spam" be-kommen, 2) Dieser elektronische Code ist noch nicht der Identifikationscode! Und 3) Behalten Sie diese E-mail.

Das Fenster wird ein bisschen geändert, um ein Paar mehr Daten zu ergänzen (Ihr Geschlecht, die Region oder Provinz sowie den Geburtsort zu eingeben):

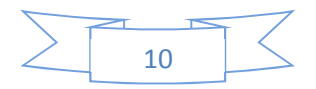

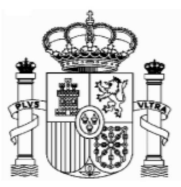

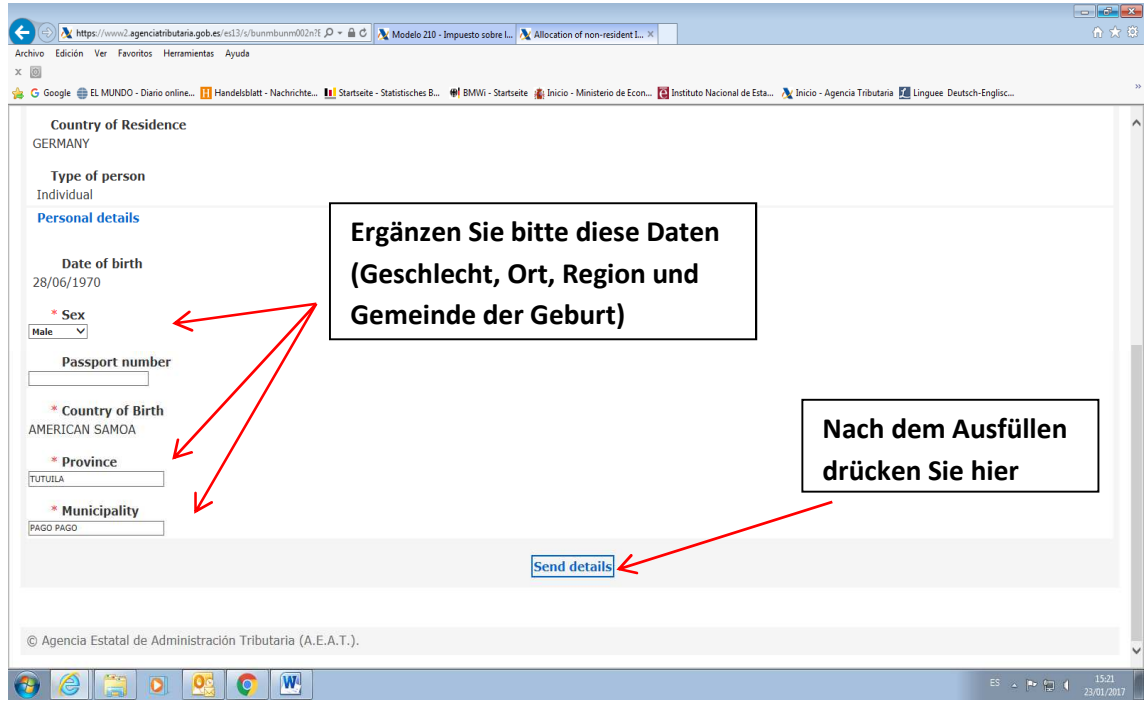

Dann wird ein neues Fernster geöffnet, wo Sie Ihre Adresse in Deutschland und, nach Ihrer Wahl, eine mögliche Adresse in Spanien eingeben, wenn Sie an diese Postsendungen erhalten möchten.

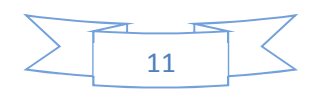

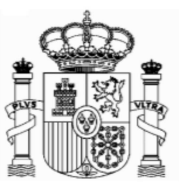

| A https://www2.agenciatributaria.gob.es/es13/s/bunmbunm        | 002n Q - A C Modelo 210 - 1         | mouerto sobre I N Allocation of r | non-resident I          |                             |                         |                           |               | A ★ Ø             |
|----------------------------------------------------------------|-------------------------------------|-----------------------------------|-------------------------|-----------------------------|-------------------------|---------------------------|---------------|-------------------|
| Archivo Edición Ver Favoritos Herramientas Avuda               |                                     |                                   | ion resident s          |                             |                         |                           |               | 00 00 000         |
| X 0                                                            |                                     |                                   |                         |                             |                         |                           |               |                   |
| 👍 G Google 🌐 EL MUNDO - Diario online 🚻 Handelsblatt - Nachrig | chte 🔝 Startseite - Statistisches B | 🗰 BMWi - Startseite 🕌 Inicio - Mi | inisterio de Econ 🔞 Ins | tituto Nacional de Esta   📐 | Inicio - Agencia Tribut | aria 🗾 Linguee Deutsch-En | glisc         | **                |
| Municipality                                                   |                                     | PAGO PAGO                         |                         |                             |                         |                           |               | ~                 |
| Place of residence in your country of residence                |                                     |                                   |                         |                             |                         |                           |               |                   |
| * Country                                                      |                                     | * Ac                              | ldress                  |                             | 1                       | Additional address deta   | ils           |                   |
| DE - GERMANY                                                   |                                     | SCHÖNE STRASSE, 10                |                         |                             |                         |                           |               |                   |
| * Town / City                                                  | * Posl                              | Code (ZIP)                        | Pro                     | vince / Region / State      |                         | Tele                      | phone         |                   |
| FREIBURG                                                       | 71                                  | 100                               | 6                       | ADEN-WÜRTEMBERG             |                         |                           |               |                   |
| Residence in Spain for the purposes of notification (opt       | ional)                              |                                   |                         |                             |                         |                           |               |                   |
| Province                                                       |                                     | Municipality                      |                         |                             |                         | Post Code                 |               |                   |
| - Select - V                                                   |                                     |                                   |                         |                             |                         |                           |               |                   |
| Type of street                                                 |                                     | Sti                               | reet name (We recom     | mend you use Help)          |                         |                           |               |                   |
| - Select - 💙 🛞                                                 |                                     |                                   |                         |                             |                         |                           |               |                   |
| No. Type                                                       | House No.                           | NUMBER DESCRIPTION                | Block                   | Doorway                     | Stairway                | Floor                     | Door          |                   |
| - Select - V                                                   |                                     |                                   |                         |                             |                         |                           |               |                   |
| Additional address details (e                                  | .g. Residential Development, In     | dustrial Estate, etc.)            |                         |                             | Tow                     | n/City                    |               |                   |
|                                                                |                                     |                                   |                         |                             |                         |                           |               |                   |
| Addr                                                           | essee                               |                                   |                         | In h                        | is/her capacity a       | s                         |               |                   |
|                                                                |                                     |                                   |                         | - Select -                  | 20 80 M                 | ~                         |               |                   |
| Landline Tel.                                                  | lobile Tel.                         | Fax No.                           |                         |                             | e-mail                  |                           |               |                   |
|                                                                |                                     |                                   |                         | 14.                         | amon@online.de          |                           |               |                   |
|                                                                |                                     | Send det                          | ails                    |                             |                         |                           |               |                   |
|                                                                |                                     | A                                 |                         |                             |                         |                           |               |                   |
| © Agencia Estatal de Administración Tributaria (A.E.A.T.).     |                                     |                                   |                         |                             |                         |                           |               |                   |
|                                                                |                                     |                                   |                         |                             |                         |                           |               | ~                 |
| 🔞 🏉 🚞 💽 🕵 🔇 🖤                                                  | 2                                   |                                   |                         |                             |                         |                           | ES 🔺 🍽 🖬 🌔 23 | 15:31<br>/01/2017 |
|                                                                |                                     |                                   |                         |                             |                         |                           |               |                   |
|                                                                | C.L.                                |                                   |                         |                             |                         |                           |               |                   |
|                                                                | Senr wid                            | ntigi; nach i                     | Lingabe                 | aer                         |                         |                           |               |                   |
|                                                                | Adresse                             | . klicken Sie                     | hier.                   |                             |                         |                           |               |                   |
|                                                                |                                     |                                   |                         |                             |                         |                           |               |                   |
|                                                                |                                     |                                   |                         |                             |                         |                           |               |                   |

Nachdem Sie im "Enviar datos" (Send details) geklickt haben, öffnet sich folgendes Fenster:

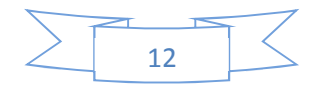

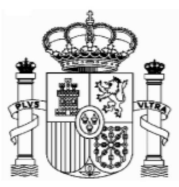

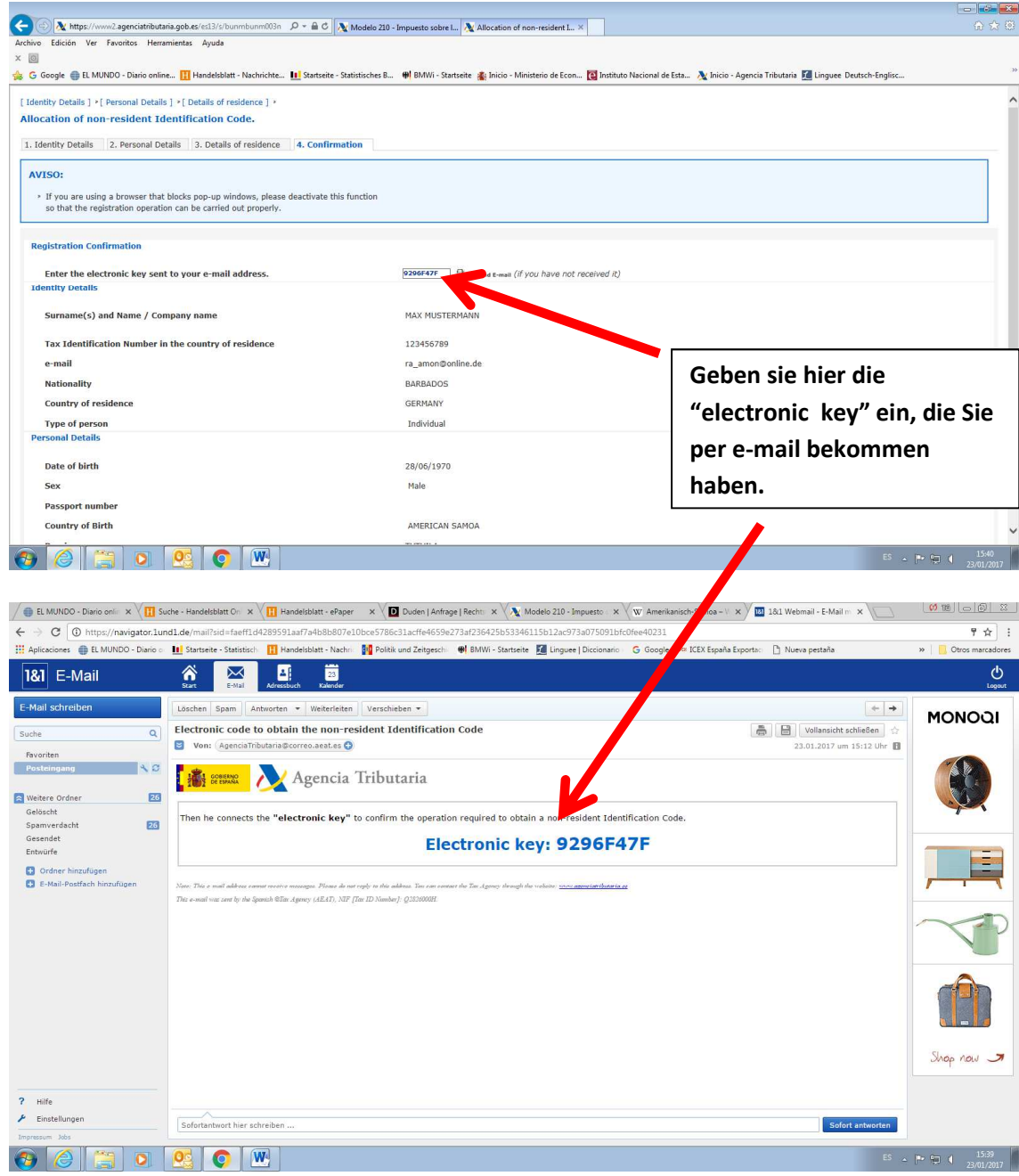

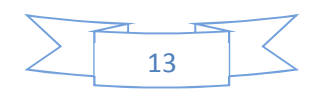

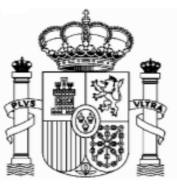

Danach klicken Sie ganz unten auf "Confirmar datos" ("Confirm details").

Dann bekommen Sie diese Mitteilung (und gleichzeitig eine Email von der Agencia Tributaria mit dieser Information).

Achtung! Es konnte sein, dass Sie die email in Schacht "Spam" bekommen. Auf jedem Fall solange Sie die E-mail nicht bekommen ist es empfehlenswert sich den Code aufzuschreiben.

|                 | 🗲 💿 🛝 https://www.agenciatributaria.gob.es/static_files/common/inter /2 👻 🛱 🐧 Modelo 200 - Impuesto so 🗴                                                                                                    | A ★ ©                      | ł |
|-----------------|----------------------------------------------------------------------------------------------------|----------------------------|---|
| Der             | Archivo Edición Ver Fevoritos Herramientas Ayuda                                                                                                    |                            |   |
| Der             | 😞 G Google 🌐 El MUNDO - Diario online 👖 Handelsblatt - Nachrichte 🛄 Startseite - Statistiches B 🖷 BMVi - Startseite 🏩 Inicio - Ministerio de Eco 🔯 Instituto Nacional de Esta 🛝 Inicio - Agencia Tributaria 📓 Linguez Deutsch-E | nglisc                     | 0 |
| Identifizierung |                                                                                                    | ^                          |   |
| scode wird im   | Non-residents income tax. Non-residents who are not permanently established.                                                                                                    |                            |   |
| Feld NIF        | Form 210.                                                                                                    |                            |   |
| automatisch     | Warning:                                                                                                    |                            |   |
| eingetragen,    | The provisional Tax ID Number and the name and surname(s) or company name have been included in the submission                                                                                                    |                            |   |
| sowie ihr       | □ The shaded codes match the boxes on the official form.                                                                                                    |                            |   |
| Name und        | The asterisk * means that this piece of information must be completed.                                                                                                    |                            |   |
| Vorname.        | Optional: Import file data Examinar New Form Optional: Save file                                                                                                    |                            |   |
|                 | Person performing the self-assessment                                                                                                    |                            |   |
|                 | M9009756N If you are filing as a taxpayer and you do not have an NIF tax code, click Taxpayer[S] and click here to get your identification code                                                                                 |                            |   |
|                 | Surname(s) and first name or company name: *                                                                                                    |                            |   |
|                 | MAX MUSTERMANN                                                                                                    |                            |   |
|                 | In your capacity as * :                                                                                                    |                            |   |
|                 | 🔞 🍘 🚆 🔍 💽 🔍                                                                                                    | ES _ P 15:48<br>23/01/2017 | Î |

Es ist **Ihr neuer Indentifikationscode ("código de identificación" oder** "**identification code")**. Nach Ausdrucken dieser Seite können Sie sie schließen:

Das Hauptfenster des Formulars 210 bleibt geöffnet, aber automatisch wurde im Feld "NIF" ihr "código de identificación" eingetragen:

Die "Código de identificación" gilt nur für das Ausfüllen der Formulare 210. Es ist nicht gültig al Steueridentifikationsnummer für andere Zwecke.

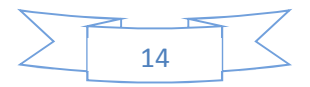

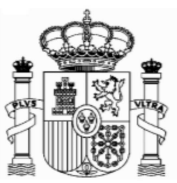

#### Formular 210; weiteres Ausfüllen 5.

### a) Absatz "Devengo" (Accrual):

Markieren Sie das Feld "Agrupación" (Grouping) und wählen Sie "OA-Anual" im Feld "Período" (Period). In "Ejercicio" (Accrual year) geben Sie das Jahr in welcher Sie die Dividenden erhalten haben, ein. Das Programm erlaubt nicht vorangegangene Jahre als 2011. Lassen Sie das Feld "Fecha de devengo" (Accrual date) ohne Inhalt.

Wenn Sie Dividenden von verschiedenen Unternehmen bekommen haben, müssen Sie ein Formular für jedes Unternehmen ausfüllen. ٦

Г

|                  |                                                                             |                                                                      |                                                                              | Tipp: ausgewählte                                  | e Daten                                        |
|------------------|-----------------------------------------------------------------------------|----------------------------------------------------------------------|------------------------------------------------------------------------------|----------------------------------------------------|------------------------------------------------|
|                  | Startseite - Statistisches                                                  | s × 🖗 BMWi - Startseite × 🖓                                          | Suche - Handelsblatt On 🗙 🕅 🔭 Modelo 210 - Impuesto - 🗙 🔪                    | speichern                                          |                                                |
|                  | ← → C 🔒 Es segui                                                            | ro https://www2.agenciatributaria.gob                                | es/static_files/common/internet/dep/aplicaciones/ov/ie62100b.t               |                                                    | @☆:                                            |
|                  | 🔢 Aplicaciones 🌐 EL MU                                                      | JNDO - Diario 🗧 🚺 Startseite - Statistisch                           | 📙 Handelsblatt - Nachri 🙀 Politik und Zeitgeschi 🗰 BMWi - Startse            | ite 🗾 Linguee   Diccionario 🔓 Google 🚥 In Estara E | xporta: 📋 Nueva pestaña 🛛 🔹 📄 Otros marcadores |
|                  | Person perfor                                                               | Optional: Import                                                     | t file data Seleccionar archivo Ningún ar                                    | hiseleccionado New Form Op                         | tional: Save file                              |
|                  | 0.000073014                                                                 |                                                                      |                                                                              | click laxpayer[5] and click here to ge             | a your identification code                     |
|                  | Surname(s) and                                                              | d first name or company na                                           | ame:                                                                         |                                                    |                                                |
| Markieren<br>Sie | In your capacity<br>S Taxpa<br>Jointly resp<br>P Paye<br>T Withh<br>Accrual | / as * :<br>ayer R<br>ponsible<br>r D<br>nolder (for self-assessment | Taxpayer's representative<br>Trustee G Manager<br>with refund request only:) |                                                    |                                                |
| "Grouping"       | Grouping                                                                    | Period * ?<br>OA - Annual                                            | Accrual year * 2 Accrual 2015                                                | crual date ?                                       | assen sie dieses Feld leer.                    |
|                  | Income obtain                                                               | ned<br>ce *<br>(eys                                                  |                                                                              |                                                    | ► . P \$ ( 120<br>19/2/2007                    |
|                  |                                                                             |                                                                      | Wählen Sie" OA<br>Annual"                                                    | Steuer                                             | zeitraum                                       |

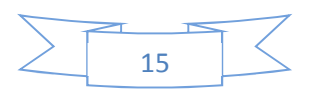

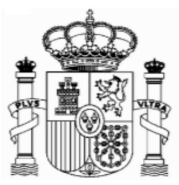

### b) Absatz "Renta obtenida":(Income obtained):

Wählen Sie im Feld "tipo Renta" (Income type) "04 Dividendos y demás rendimientos por la participación en fondos propios de entidades" (04 Dividends and other income from shareholders...).

# Achtung! wählen Sie die Option, die mit 04 anfängt, nicht die vorige, die nur ein Titel ist.

Diese Auswahl ist sehr wichtig, weil davon abhängt, welche Arten von Daten Sie danach ausfüllen müssen.

Im Feld "Claves de divisas" (currency keys) wählen Sie Euros.

|      | P Payer D Trustee<br>T Withholder (for self-assessment with refund request on                                                                                                    | G 🗌 Manager<br>ly:)                                          | Wählen Sie " Dividends |
|------|----------------------------------------------------------------------------------------------------|--------------------------------------------------------------|------------------------|
|      | Accrual       Grouping     Period * 2     Accrual year       Image: Comparison of the second second secon | Accrual date ?                                               | and other"             |
| ro 🗕 | Income obtained     [02] Income type * 04 Dividends and other income from shareho     [03] Currency keys 954 Euro                                                                                                    | Iding of organisations' own funds                            | <u> </u>               |
| •    | Taxpayer       NIF       F/J ?*       M99009756N                                                                                                    | Surname(s) and first name or company name:<br>MAX MUSTERMANN |                        |
|      | NIF in the country of residence       Date of birth         Image: Country Code *       Image: Country Code *                                                                                                    | Place of birth: City Country Code                            | <u>~</u>               |
|      | Address in country of residence<br>Residence                                                                                                    | Additional residence information                             |                        |
|      | Town/City                                                                                                    | E-mail                                                       |                        |

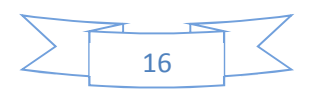

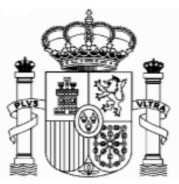

# c) Absatz "Contribuyente" (taxpayer):

F/J: F natürliche Personen, J juristische Personen.

Für natürliche Personen: Geburtsdatum, Geburtsort und Geburtsland, Código de País Residencia Fiscal (Tax residence Country Code): Wählen Sie "Alemania"

| ×               | G Google 🌐 EL MUNDO - Diario online 👖 Hand                                        | elsblatt - Nachrichte 🚺 Startseite - Statistisches B     | 🏶 BMWi - Startseite 👔 Inicio - Ministerio de Econ | 😰 Instituto Nacional de Esta  λ Inicio - Agencia Tributaria 🚺 Ling | uee Deutsch-Englisc >>                 |
|-----------------|-----------------------------------------------------------------------------------|----------------------------------------------------------|---------------------------------------------------|--------------------------------------------------------------------|----------------------------------------|
| "Tax<br>idence" | Income obtained<br>02] Income type * 04 Dividends<br>03] Currency keys 954 Euro   | and other income from shareholdi                         | ng of organisations' own funds                    |                                                                    | <u> </u>                               |
| hlen Sie        | Taxpayer<br>IIF<br>M9009756N                                                      | F/J ?*<br>F ✓                                            | Surname(s) and first name or MAX MUSTERMANN       | company name:                                                      |                                        |
| mania"          | IIF in the country of residence<br>01] Tax residence: Country Code<br>DE ALEMANIA | Date of birth<br>28061970                                | Place of birth: City<br>PAGO PAGO                 | Country Code<br>US ESTADOS UNIDOS DE AMERICA                       | Persönliche<br>Daten:<br>Geburtsdatum. |
|                 | Address in country of reside<br>Residence<br>SCHÖNE STRASSE, 10<br>Town/City      | nce                                                      | Additional residence information<br>              | 1                                                                  | Geburtsort und<br>Adresse. Wähler      |
|                 | FREIBURG<br>Post Code (ZIP)<br>79100<br>Land line tel.                            | Province/Region/State<br>BADEN-WÜRTEMBERG<br>Mobile tel. | Fax no.                                           | Country Code DE ALEMANIA                                           | als "código país<br>de residencia      |
|                 | Taxpayer's representative or,                                                     | where applicable, residence in                           | Spanish territory for the purpo                   | se of notifications                                                | fiscal" ("tax                          |

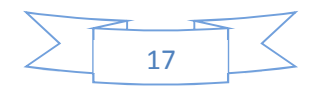

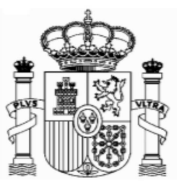

### d) Pagador/Retenedor (Payer/Withholder):

Sie müssen den Namen des Unternehmens, welches die spanische Quellensteuer abgezogen hat, eingeben und dabei angeben, ob es sich um eine natürliche oder juristische Person handelt. Die "NIF" des Unternehmens ist nicht obligatorisch.

|                            | A https://www2.agenciatributaria.gob                                                              | .es/static_files/common/inter 🔎 🕆 🔒 🖒 🔪 Modelo 21 | 0 - Impuesto so ×         |                                    |                                  |
|----------------------------|---------------------------------------------------------------------------------------------------|---------------------------------------------------|---------------------------|------------------------------------|----------------------------------|
|                            | Archivo Edición Ver Favoritos Herramienta<br>×                                                    | utaria 🚺 Linguee Deutsch-Englisc                  |                           |                                    |                                  |
|                            | Post Code                                                                                         | Province                                          | Wählen Sie                | Municipality name                  | Name des zahlenden               |
| Steuernumm                 | Municipality code                                                                                 | Land line tel.                                    | "J".                      | Fax no.                            | Unternehmens.                    |
| er des<br>zahlenden        | Payer/Withholder/Issuer/F                                                                         | Property purchaser<br>F/J ?                       | Surname(s) and first name | or company name:                   |                                  |
| Unternehme                 | Determination of the taxal                                                                        | J v<br>Die base amount                            | Telefonica SA             | ×                                  |                                  |
| ns; nicht<br>obligatorisch | 210 R Income<br>Full income<br>Exemption applied to dividen                                       | ds (annual limit of 1,500 Euros)                  | [05] .<br>[06] .          |                                    |                                  |
| empfehlens                 | Deductible expenses<br>Taxable base ([5]-[6]-[7])                                                 |                                                   | [07] ,<br>[08] ,          |                                    |                                  |
| wert.                      | Exemptions:<br>Law IRNR, except dividends                                                         | (annual limit of 1,500 Euros) [19]                | Agreement [20]            |                                    |                                  |
|                            | Tax rate Law IRNR (%)<br>Full amount due<br>Deduction for donations<br>Amount due Law IBNR [22]-I | 231                                               |                           | [21] ,<br>[22] ,<br>[23] ,<br>[24] |                                  |
|                            | 🚱 🏉 🚞 D 🔮                                                                                         |                                                   |                           |                                    | ES 🔺 📭 📭 🗐 🔰 16:28<br>23/01/2017 |

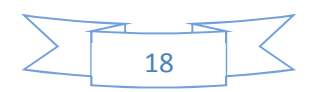

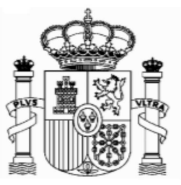

e) Absatz "Determinación de la base imponible" (Determination of the taxable base amount):für Gutschriften ab 1.1.2015

Feld [05] Rendimientos íntegros (Full income): Betrag der Dividende (Brutto)

Achtung: In allen Zifferfeldern gibt es zwei Felder, eins für die ganze Zahl und ein zweites für die Dezimalzahlen (Cents).

Feld [06] : kein Betrag
Feld [07]: kein Betrag
Feld [08]: Base imponible, - taxable base -: Bemessungsgrundlage: Feld [05] – Feld[06]. Es kann nur Null oder positiv sein.

#### Beispiel Nummer 1: Dividenden von 2.000,79 €.

| nvo curcum ver ravoritos Herramientas Ayuda<br>log<br>G Google 🌐 EL MUNDO - Diario online 🔢 Handelsblatt - Nachrichte 🔝 Statseite - Statistisches B.       | . 🗰 BMWi - Startseite 🎄 Inicio - Ministerio de Econ 🔞 Instituto Nacional de Esta | 🖹 Inicio - Agencia Tributaria 🚺 Linguee Deutsch-Englisc »  |
|----------------------------------------------------------------------------------------------------|----------------------------------------------------------------------------------|------------------------------------------------------------|
| Payer/Withholder/Issuer/Property purchaser       NIF     F/J       F ✓                                                                                     | Surname(s) and first name or company name:<br>[Telefonica S.A.]                  | Dividenden                                                 |
| Determination of the taxable base amount                                                                                                    |                                                                                  |                                                            |
| 210 R Income<br>Full income<br>Exemption applied to dividends (annual limit of 1,500 Euros)<br>Deductible expenses<br>Taxable base ([5]-[6]-[7])           | [05]2.000 .79<br>[06]                                                            | Für Gutschriften ab 1.1.2015<br>bleiben diese Felder leer. |
| Settlement<br>Exemptions:<br>Law IRNR, except dividends (annual limit of 1,500 Euros) [19]                                                                 | Agreement [20]                                                                   | Bemessungsgrundlage                                        |
|                                                                                                    | [21]                                                                             |                                                            |
| Tax rate Law <u>IRNR</u> (%)<br>Full amount due<br>Deduction for donations<br>Amount due Law <u>IRNR</u> [22]-[23]<br><b>Only countries with agreement</b> | [22]<br>[23]<br>[24]                                                             |                                                            |

# f) Absatz "Determinación de la base imponible" (Determination of the taxable base amount):für Gutschriften bis 31.12.2014

Feld [05] Rendimientos íntegros (Full income): Betrag der Dividende (Brutto)

Achtung: In allen Zifferfeldern gibt es zwei Felder, eins für die ganze Zahl und ein zweites für die Dezimalzahlen (Cents).

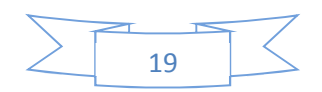

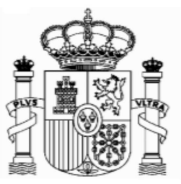

**Feld [06] :** Steuerbefreiung für die ersten 1.500 € (exemption applied to dividends) **Feld [07]:** kein Betrag

**Feld [08]:** Base imponible, taxable base: Bemessungsgrundlage: Feld [05] – Feld[06]. Es kann nur Null oder positiv sein.

Beispiel Nummer 2: Dividenden von 2.000,79 €.

| nivo Edición Ver Favoritos Herramientas Ayuda                                                  |                                                    |                                |                                                         |  |
|------------------------------------------------------------------------------------------------|----------------------------------------------------|--------------------------------|---------------------------------------------------------|--|
| 0                                                                                              |                                                    |                                |                                                         |  |
| G Google 🌐 EL MUNDO - Diario online 👖 Handelsblatt - Nachrichte 🔟 Startseite - Statistisches B | 🏶 BMWi - Startseite 👔 Inicio - Ministerio de Econ. | 🔃 Instituto Nacional de Esta 🥇 | 👷 Inicio - Agencia Tributaria 🗾 Linguee Deutsch-Englisc |  |
| Municipality code Land line tel.                                                               | Mobile tel.                                        | Fax no.                        |                                                         |  |
|                                                                                                |                                                    |                                |                                                         |  |
| Payer/Withholder/Issuer/Property purchaser                                                     | Currence (a) and first name or                     |                                |                                                         |  |
|                                                                                                | TELEFONICA SA                                      | company name.                  |                                                         |  |
| Determination of the taxable base amount                                                       |                                                    |                                |                                                         |  |
| 210 R Income                                                                                   |                                                    |                                |                                                         |  |
| Full income                                                                                    | [05]2.000 ,79                                      |                                |                                                         |  |
| Exemption applied to dividends (annual limit of 1,500 Euros)                                   | [06] 1.500 ,                                       |                                | Steuerbefreiung:                                        |  |
| Deductible expenses                                                                            | [07] ,                                             |                                | eterer eterig.                                          |  |
| Faxable base ([5]-[6]-[7])                                                                     | [08]500 ,79                                        |                                | tragen Sie ein 1.500 €                                  |  |
| Settlement                                                                                     |                                                    |                                | oder den                                                |  |
| Exemptions:                                                                                    |                                                    |                                | oder den                                                |  |
| aw IRNR, except dividends (annual limit of 1,500 Euros) [19]                                   | Agreement [20]                                     |                                | Dividendenbetrag, falls                                 |  |
| 「ax rate Law IRNR (%)                                                                          |                                                    | [21]                           | es geringer als 1.500 €                                 |  |
| Full amount due                                                                                |                                                    | [22]                           |                                                         |  |
| Deduction for donations                                                                        |                                                    | [23]                           | ist.                                                    |  |
| Amount due Law IRNR [22]-[23]                                                                  |                                                    | [24]                           |                                                         |  |
| Only countries with agreement                                                                  |                                                    |                                |                                                         |  |
| Agreement percentage (%)                                                                       |                                                    | [25] ,                         |                                                         |  |
|                                                                                                |                                                    | 1961                           |                                                         |  |

### g) Absatz: "Liquidación" (Settlement): für Gutschriften ab 1.1.2015

**Exenciones (exemptions).** Sie dürfen **nicht** das Feld "Convenio [20] markieren (das bedeutete, dass laut Abkommen zwischen Spanien und das andere Land eine Steuerbefreiung im Quellenstaat für diese Art von Einkommen vorläge, aber dies ist nicht der Fall).

Feld [21]: tipo de gravamen (*Tax rate law*): 19 (für 2016)
Feld [22]: Cuotas (*Full amount due*): Feld [08] x Feld [21] / 100
Feld [23: kein Betrag
Feld [24] = Feld [22]
Feld [25]: tipo convenio (*Agreement percentage*): 15 Es ist der maximale Steuersatz des Abkommens zwischen Deutschland und Spanien für Dividenden im Quellenstaat.

Feld [26]: Feld [05] x Feld [25] / 100 Feld [27]: Feld [24] – Feld [26] (Nur Null oder Positiv)

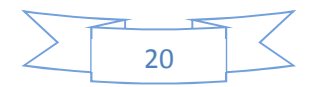

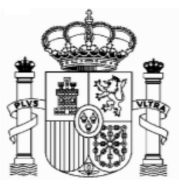

Feld [28]: Feld [24] – Feld [27]
Feld [29] Retenciones (Withholdings): Betrag der spanischen Quellensteuer (2016: Feld [05] x 19 / 100)
Feld [30]: kein Betrag
Feld [31]: Feld [28] – Feld [29] (Erstattung: muss negativ sein)

| Determination of the taxable base amount                                                                                                    |                  |                                                |                               | *                 |
|----------------------------------------------------------------------------------------------------|------------------|------------------------------------------------|-------------------------------|-------------------|
| 210 B Income                                                                                                    |                  |                                                |                               |                   |
| Full income                                                                                                    | [05]2 000        | 79                                             | Markieren Sie bitte           | diese Felder      |
| Exemption applied to dividends (annual limit of 1 500 Euros)                                                                                                    | [06]             |                                                |                               |                   |
| Deductible expenses                                                                                                    | [07]             |                                                | nicht.                        |                   |
| Taxable base ([5]-[6]-[7])                                                                                                    | [08]2.000        | .79                                            | -                             |                   |
| Settlement                                                                                                    |                  |                                                |                               |                   |
| Exemptions                                                                                                    | 4                |                                                |                               |                   |
| Law IRNR except dividends (annual limit of 1 500 Euros) [10]                                                                                                    | Agreement 12     | 01                                             |                               |                   |
|                                                                                                    | - Agreement [2   | <u>0</u> ] —                                   |                               |                   |
| Tax rate Law IRNR (%)                                                                                                    |                  | [21]19                                         | ,                             |                   |
| Full amount due                                                                                                    |                  | [22]380                                        | ,15                           |                   |
| Deduction for donations                                                                                                    |                  | [23]                                           | 2                             |                   |
| Amount due Law IRNR [22]-[23]                                                                                                    |                  | [24] 380                                       | ,15                           |                   |
| Only countries with agreement                                                                                                    |                  |                                                |                               |                   |
| Agreement percentage (%)                                                                                                    |                  | [25] 1                                         | 5 ,                           |                   |
| / greenen percentage (70)                                                                                                    |                  | [26]3                                          | 00 .12                        |                   |
| Agreement Limit                                                                                                    |                  |                                                |                               |                   |
| Agreement Limit<br>Reduction due to Agreement [24]-[26]                                                                                                    |                  | [27]8                                          | 0 ,03                         |                   |
| Agreement Limit<br>Reduction due to Agreement [24]-[26]<br>Reduced amount due [24]-[27]                                                                                                    |                  | [27]8                                          | 0,03                          |                   |
| Agreement Limit<br>Reduction due to Agreement [24]-[26]<br>Reduced amount due [24]-[27]<br>Withholdings/payments on account                                                                                                    |                  | [27]8<br>[28]300<br>[29]380                    | 0 03<br>0 12<br>0 15          |                   |
| Agreement Limit<br>Reduction due to Agreement [24]-[26]<br>Reduced amount due [24]-[27]<br>Withholdings/payments on account<br>Previous Deposit/Refund. Only in the case of supplementary s                                                                                    | elf-assessment.  | [27]8<br>[28]300<br>[29]380<br>[30]            | 00 03<br>0 12<br>0 15         | Ergobnic inc Minu |
| Agreement Limit<br>Reduction due to Agreement [24]-[26]<br>Reduced amount due [24]-[27]<br>Withholdings/payments on account<br>Previous Deposit/Refund. Only in the case of supplementary s<br>Result of the self-assessment [28]-[29]±[30] *                                  | elf-assessment.  | [27]8<br>[28]300<br>[29]380<br>[30]<br>[31]-80 | 00 003<br>0 12<br>0 15<br>003 | Ergebnis ins Minu |
| Agreement Limit<br>Reduction due to Agreement [24]-[26]<br>Reduced amount due [24]-[27]<br>Withholdings/payments on account<br>Previous Deposit/Refund. Only in the case of supplementary s<br>Result of the self-assessment [28]-[29]±[30] *<br>Supplementary self-assessment | self-assessment. | [27]8<br>[28]300<br>[29]380<br>[30]<br>[31]-80 | 0 03<br>0 12<br>0 15<br>0 03  | Ergebnis ins Minu |

### h) Absatz: "Liquidación" (Settlement): für Gutschriften bis 31.12.2014

Ähnlich wie bei Gutschriften ab 1.1.2015

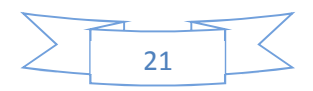

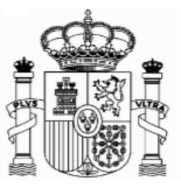

| g<br>Ganale 🏯 El MINDO - Divis galine 🔲 Handelchlatt - Nachsichte 💶 Chatraite - Chatistischer P                                                                                                    | AL DA. MAL . Chartenite Inici | o - Ministerio de Esco                                                                      | tuto Nacional de Erta                                                         | laisia - Annasia Tributaria                      | Linguas Deutsch-Epolies  |
|----------------------------------------------------------------------------------------------------|-------------------------------|---------------------------------------------------------------------------------------------|-------------------------------------------------------------------------------|--------------------------------------------------|--------------------------|
| Determination of the taxable base amount                                                                                                    | - • ommi - statsene Manici    | - Ministerio de Econ 💽 insu                                                                 | tuto Nacional de Esta 🤉                                                       | ancio - Agencia Tribucana                        | Enguee Deutschlenginschl |
| 10 R Income                                                                                                    |                               |                                                                                             |                                                                               |                                                  |                          |
| ull income                                                                                                    | [05]2.000                     | .79                                                                                         |                                                                               |                                                  |                          |
| xemption applied to dividends (annual limit of 1,500 Euros)                                                                                                    | [06] 1.500                    |                                                                                             |                                                                               |                                                  |                          |
| eductible expenses                                                                                                    | [07]                          |                                                                                             | Mark                                                                          | ieren Sie k                                      | oitte diese Felder       |
| axable base ([5]-[6]-[7])                                                                                                    | [08] 500                      | ,79                                                                                         | nicht                                                                         |                                                  |                          |
| Settlement<br>xemptions:<br>aw IRNR, except dividends (annual limit of 1,500 Euros) [19]                                                                                                    | Agreem                        | ent [20]                                                                                    |                                                                               |                                                  |                          |
|                                                                                                    |                               |                                                                                             |                                                                               |                                                  |                          |
| ax rate Law IRNR (%)                                                                                                    |                               |                                                                                             | 21]21                                                                         |                                                  |                          |
| ax rate Law <u>IRNR</u> (%)<br>ull amount due                                                                                                    | -                             | []<br>[]                                                                                    | 21]21 ,<br>22]105                                                             | .17                                              |                          |
| ax rate Law <u>IRNR</u> (%)<br>ull amount due<br>eduction for donations                                                                                                    |                               | [2<br>[2<br>[2                                                                              | 21]21<br>22]105<br>23]                                                        | 17                                               |                          |
| ax rate Law <u>IRNR</u> (%)<br>ull amount due<br>eduction for donations<br>mount due Law <u>IRNR</u> [22]-[23]                                                                                                    | -                             | [2<br>[2<br>[2<br>[2<br>[2                                                                  | 21]21 .<br>22]105<br>23]<br>24]105                                            | 17<br>                                           |                          |
| ax rate Law <u>IRNR</u> (%)<br>ull amount due<br>eduction for donations<br>mount due Law <u>IRNR</u> [22]-[23]<br><b>nly countries with agreement</b>                                                                                                    |                               | 2]<br>[]<br>[]<br>[]                                                                        | 21]21 .<br>22]105<br>23]<br>24]105                                            | 17<br>17<br>17                                   |                          |
| ax rate Law <u>IRNR</u> (%)<br>ull amount due<br>eduction for donations<br>mount due Law <u>IRNR</u> [22]-[23]<br><b>nly countries with agreement</b><br>Agreement percentage (%)                                                                                                    |                               | 2<br>2<br>2<br>2<br>2<br>2<br>2<br>2<br>2<br>2<br>2<br>2<br>2<br>2<br>2<br>2<br>2<br>2<br>2 | 21]21 (22) 105<br>22) 105<br>23]<br>24] 105<br>[25]15 (,                      | 17<br>17                                         |                          |
| ax rate Law I <u>RNR</u> (%)<br>ull amount due<br>eduction for donations<br>mount due Law I <u>RNR</u> [22]-[23]<br><b>nly countries with agreement</b><br>Agreement percentage (%)<br>Agreement Limit                                                                                                    |                               | 2<br>2<br>2<br>2<br>2<br>2<br>2<br>2<br>2<br>2<br>2<br>2<br>2<br>2<br>2<br>2<br>2<br>2<br>2 | 21]21 )<br>22]105<br>33]<br>24]105<br>[25]15 ],<br>[26]300                    | )<br> 17<br> 17<br> 17                           |                          |
| ax rate Law I <u>RNR</u> (%)<br>ull amount due<br>eduction for donations<br>mount due Law I <u>RNR</u> [22]-[23]<br><b>nly countries with agreement</b><br>Agreement percentage (%)<br>Agreement Limit<br>Reduction due to Agreement [24]-[26]                                                                                                    |                               | 2<br>2<br>2<br>2<br>2<br>2<br>2<br>2<br>2<br>2<br>2<br>2<br>2<br>2<br>2<br>2<br>2<br>2<br>2 | 21]21 )<br>22]105<br>33]<br>24]105<br>[25]15 ],<br>[26]300<br>[27]0           |                                                  |                          |
| ax rate Law I <u>RNR</u> (%)<br>ull amount due<br>eduction for donations<br>mount due Law I <u>RNR</u> [22]-[23]<br><b>nly countries with agreement</b><br>Agreement percentage (%)<br>Agreement Limit<br>Reduction due to Agreement [24]-[26]<br>educed amount due [24]-[27]                                                                                                    |                               | 3<br>3<br>5<br>7<br>8<br>8<br>8                                                             | 21]21 )<br>22]105<br>33]<br>24]105<br>[25]15 ],<br>[26]300<br>[27]0<br>28]105 | )<br>17<br>17<br>17<br>.12<br>.00<br>.12         |                          |
| ax rate Law I <u>RNR</u> (%)<br>ull amount due<br>eduction for donations<br>mount due Law I <u>RNR</u> [22]-[23]<br><b>nly countries with agreement</b><br>Agreement percentage (%)<br>Agreement Limit<br>Reduction due to Agreement [24]-[26]<br>educed amount due [24]-[27]<br>/ithholdings/payments on account                                                                 |                               | 3<br>3<br>3<br>3<br>3<br>3<br>3<br>3<br>3<br>3                                              | 21]21                                                                         | 17<br>17<br>17<br>12<br>00<br>17<br>16           |                          |
| ax rate Law I <u>RNR</u> (%)<br>ull amount due<br>eduction for donations<br>mount due Law <u>IRNR</u> [22]-[23]<br><b>nly countries with agreement</b><br>Agreement percentage (%)<br>Agreement Limit<br>Reduction due to Agreement [24]-[26]<br>educed amount due [24]-[27]<br>/ithholdings/payments on account<br>revious Deposit/Refund. Only in the case of supplementary sel | If-assessment.                | 3<br>3<br>3<br>3<br>3<br>3<br>3<br>3<br>3<br>3<br>3<br>3<br>3                               | 21]21                                                                         | 117<br>117<br>117<br>12<br>00<br>117<br>16<br>00 | Ergebnis ins Minus       |

# i) Absatz "Seleccione el tipo de declaración" (Choose the type of tax return):

**Sehr wichtig:** Markieren Sie bitte unter "Resultado Negativo" (negatives Ergebnis) "Solicitud de devolución por transferencia a través de una entidad en el extranjero" (Refund by transfer through a financial organisation based abroad) wenn Sie die Erstattung in ein deutsches Bankkonto bekommen möchten.

#### j) Absatz "-Kodes":

Im Feld "titular de la cuenta" (Account holder) schreiben Sie Ihre spanische NIF oder Ihren "Código de Identificación" (wenn dies nicht automatisch eingetragen ist). Im Feld "Apellidos y nombre…" schreiben Sie Ihren Familien- und Vornamen, so wie er in Ihrem Bankkonto erscheint.

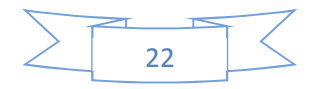

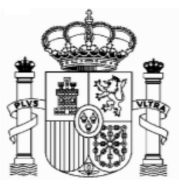

| chivo Edición Ver Favoritos Herramientas Ayuda                                                                                                    | τ Ω                                                                                                   |
|----------------------------------------------------------------------------------------------------|----------------------------------------------------------------------------------------------------|
|                                                                                                    |                                                                                                    |
| G Google 🌐 EL MUNDO - Diario online 🔢 Handelsblatt - Nachrichte 🛄 Startseite - Statistisches B 🗰 BMW/i - Startseite 👔 Inicio - Ministerio de Econ 🔞 Instituto                                                                                                    | Nacional de Esta 🔊 Inicio - Agencia Tributaria 🌠 Linguee Deutsch-Englisc                              |
| Choose the type of tax return                                                                                                    |                                                                                                    |
| Positive Result                                                                                                    | Wählen Sie diese Option für                                                                           |
| ○ To deposit ○ Deposit through a financial organisation based abroad                                                                                                    |                                                                                                    |
| Zero tax payable                                                                                                    | ein deutsches Konto                                                                                   |
| ⊃ Zero tax payable                                                                                                    |                                                                                                    |
| Negative result.                                                                                                    |                                                                                                    |
| ○ Request for refund. in Spain                                                                                                    |                                                                                                    |
| Refund by transfer through the financial organisation based acroad                                                                                                    | 2dann öffnet sich dieses                                                                              |
| Waiving the refund, in favour of the Public Treasury                                                                                                    |                                                                                                    |
| vvalving the retund, in favour of the Public Treasury                                                                                                    | Fenster                                                                                               |
| Refund by transfer through the financial organisation based abroad                                                                                                    |                                                                                                    |
| hrough a bank transfer to an account opened abroad                                                                                                    |                                                                                                    |
| Account holder: Tax Identification Number                                                                                                    |                                                                                                    |
| If the refund is to be paid into an account held by a taxpaver who does not have a tax                                                                                                    | ID click here to obtain an identification code                                                        |
|                                                                                                    |                                                                                                    |
| Surname(s) and first tame or company name:                                                                                                    | ionscode                                                                                              |
|                                                                                                    |                                                                                                    |
| European Union wird automatisch einget                                                                                                    | tragen                                                                                                |
| SWIF I-BIC code                                                                                                    |                                                                                                    |
| EUTDEDBBEF                                                                                                    |                                                                                                    |
|                                                                                                    |                                                                                                    |
| und IBAN ein.                                                                                                    |                                                                                                    |
| Other countries                                                                                                    |                                                                                                    |
| SWIFT_RIC code Account number                                                                                                    |                                                                                                    |
|                                                                                                    | ES 🔶 🔂 💭 🌵 25/01/20                                                                                   |
| ij<br>i Google 🖶 EL MUNDO - Diario online 🚹 Handelsblatt - Nachrichte 👥 Startseite - Statistisches B 🌵 BMWi - Startseite 🎄 Inicio - Ministerio de Econ 🔯 Instituto Naciona                                                                                                    | l de Esta 🔌 Inicio - Agencia Tributaria 🚺 Linguee Deutsch-Englisc »                                   |
| Bank                                                                                                    | ^                                                                                                    |
|                                                                                                    |                                                                                                    |
| Bank address                                                                                                    |                                                                                                    |
| City Country Country                                                                                                    | Codo                                                                                                  |
| City Country Country                                                                                                    | Code                                                                                                  |
|                                                                                                    |                                                                                                    |
|                                                                                                    |                                                                                                    |
| Notices for the submission of form 210 created through this form.                                                                                                    |                                                                                                    |
| 5                                                                                                    |                                                                                                    |
| In order to effectively submit this self-assessment, you must complete the following steps:                                                                                                    |                                                                                                    |
|                                                                                                    |                                                                                                    |
| 1. Validate and generate PDF. You can save the document on your computer in PDF format.                                                                                                    |                                                                                                    |
| 2. Print document.                                                                                                    |                                                                                                    |
| 3. Write the NIF [1 ax ID Number] on the Deposit or Refund Document and sign it manually.                                                                                                    |                                                                                                    |
| 4. 4. Pollow the procedure described in the instructions included in the PDF based on the type of result of the                                                                                                    | e tax return and, where applicable, the chosen payment                                                |
| ontion                                                                                                    |                                                                                                    |
| option.                                                                                                    |                                                                                                    |
| option.                                                                                                    |                                                                                                    |
| option. Validate and generate PDF                                                                                                    |                                                                                                    |
| option. Validate and generate PDF                                                                                                    |                                                                                                    |
| option. Validate and generate PDF                                                                                                    |                                                                                                    |
| option. Validate and generate PDF Accessibility                                                                                                    | Castellano                                                                                            |
| option. Validate and generate PDF Accessibility Security warning Man muss auf                                                                                                    | Castellano<br>Castellano<br>Català                                                                    |
| option.          Validate and generate PDF         Accessibility         Security warning         Image: Comparison of the security warning         Image: Comparison of the security warning         Image: Comparison of the | A Validar y generar     Und generate PDE)     Castellano     Català     Es ← № ₩ Φ 1500     2500/2017 |
| option.       Accessibility       Security warning       Image: Comparing       Image: Comparing <td< td=""><td>wund generate PDF)</td></td<>                                                                                                    | wund generate PDF)                                                                                    |

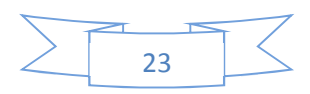

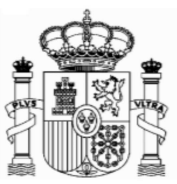

# 6. Ausdruck und Sendung

Eine PDF-Datei mit fünf Seiten wird generiert:

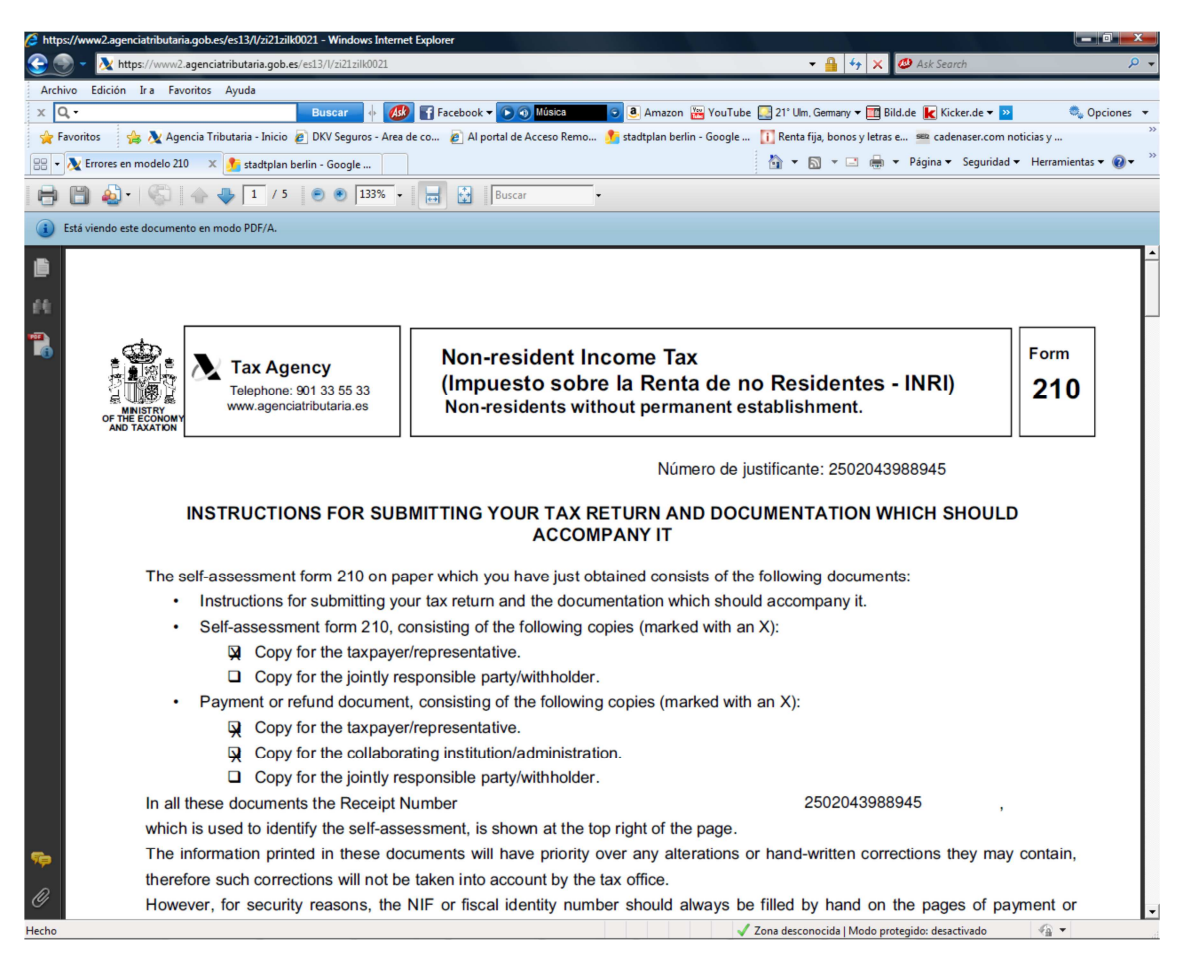

Die Seiten 1 und 2 sind Anweisungen.

Die Seiten 3 und 4 sind für Sie.

Die Seite 5 müssen Sie unterschreiben und mit den entsprechenden Unterlagen (Ansässigkeitsbescheinigung, Originaldokumentation der Quellensteuer und eine Kopie eines Nachweises Ihrer Bank, um zu bestätigen, dass Sie der Kontoinhaber sind - eine Kopie eines Aus-zugs, der Ihren Namen und Ihre Kontonummer einschließt, ist genug) per Post an die Agencia Tributaria schicken.

Das Formular der Ansässigkeitsbescheinigung können Sie im Link "Formulare A-Z" der Web-Seite des Bundesfinanzministeriums finden. Es muss von Ihrem Finanzamt gestempelt werden.

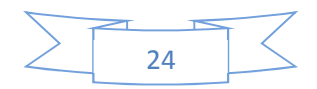

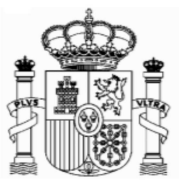

Die spanische Steuerverwaltung wird Zertifikate vom Aufenthaltsort ohne beschränkte Gültigkeit akzeptieren, wenn der Steuerschuldner ein ausländischen Staat oder eines seiner Länder oder eine seiner Gebietskörperschaften oder eine andere juristische Person des öffentlichen Rechts dieses Staates ist. Andere Residenz-Zertifikate werden ein Jahr Gültigkeit haben.

#### An welche Stelle werden die Anträge gerichtet?

Bei der Adressierung der Erstattungsanträge von Dividenden gibt es drei Möglichkeiten:

1. Wenn Sie einen "Código de identificación" bekommen haben (siehe Absatz 3 dieser Anweisungen), müssen Sie den Antrag immer an folgende Stelle richten:

Dirección: Agencia Tributaria. Departamento de Gestión Tributaria. Oficina Nacional de Gestión Tributaria. IRNR. Modelo 210. C/ Lérida 32-34 [Registro General]; 28020 Madrid

2. Wenn Sie eine richtige spanische Steueridentifikationsnummer haben (NIF) und es sich um ein Großunternehmen (z.B. Banco de Santander, Repsol, Telefónica etc.) handelt, müssen Sie den Antrag an folgende Stelle richten:

Agencia Estatal de Administración Tributaria Dependencia de Asistencia y Servicios Tributarios Delegación Central de Grandes Contribuyentes Paseo de la Castellana, 106 E-28046 Madrid

3. Wenn Sie eine richtige spanische Steueridentifikationsnummer haben (NIF) und es sich nicht um ein Großunternehmen handelt, so muss der Antrag an die Steuerbehörde gesendet werden, die gemäß des steuerlichen Firmensitzes zuständig ist. Diese Option dürfte in der Regel unerheblich sein. Allerdings steht eine Liste der Filialen des spanischen Finanzamtes und deren territoriale Zuständigkeit steht in diesem Link zur Verfügung.

https://www.agenciatributaria.gob.es/AEAT.sede/en\_gb/Inicio/\_otros\_/\_Direcciones\_y\_ telefonos /Delegaciones y Administraciones/Delegaciones y Administraciones.shtml

Bitte beachten Sie, worauf bereits am Anfang dieses Dokuments hingewiesen worden ist: Sie müssen dem Antrag eine Ansässigkeitsbescheinigung sowie die Unterlagen hinsichtlich des Dividendenabzugs beifügen.

Dieses Dokument dient lediglich als Information; Vollständigkeit und Richtigkeit sind nicht gewährleistet.

#### Berlin, Januar 2019

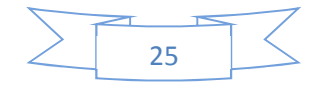